## Startseite ändern mit Mozilla Firefox

## Firefox öffnen.

Oben auf "Firefox" und dann auf "Einstellungen" klicken.

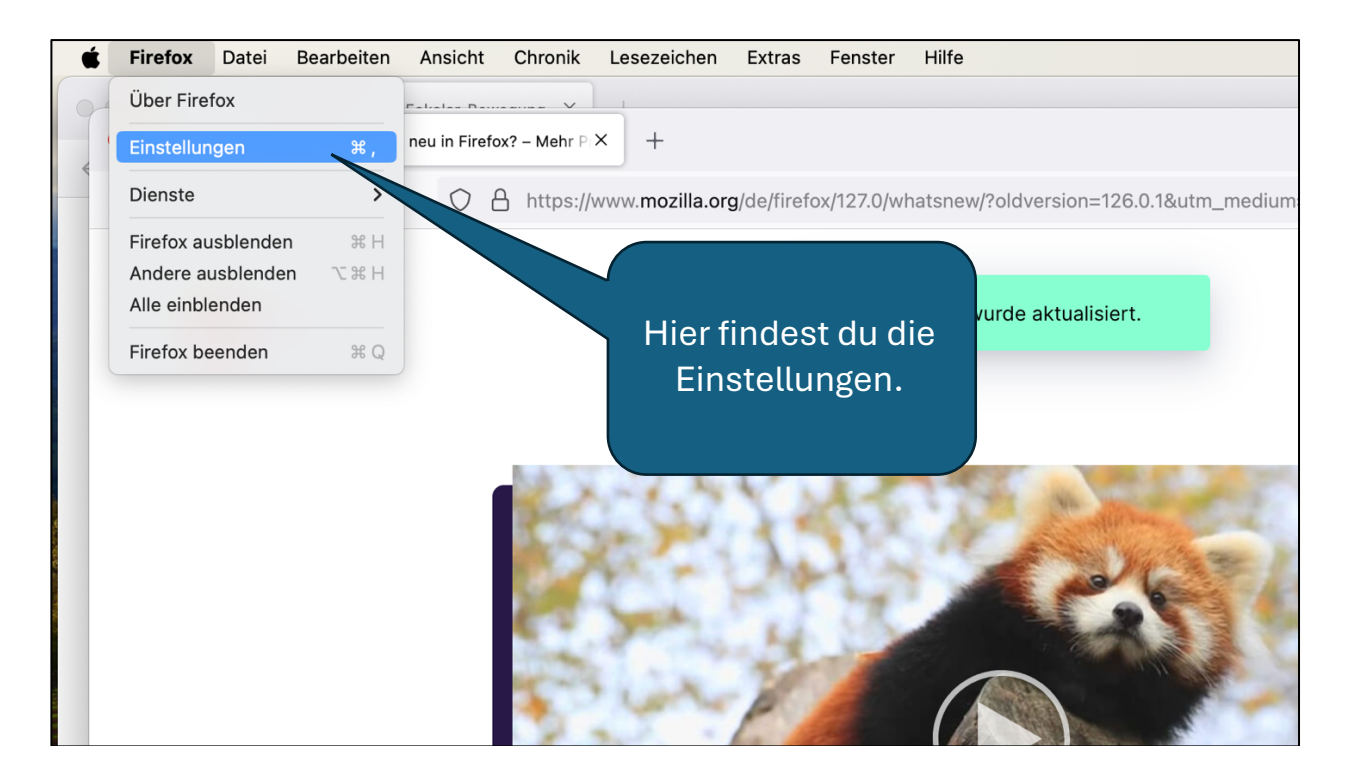

## Es öffnet sich dieses Fenster:

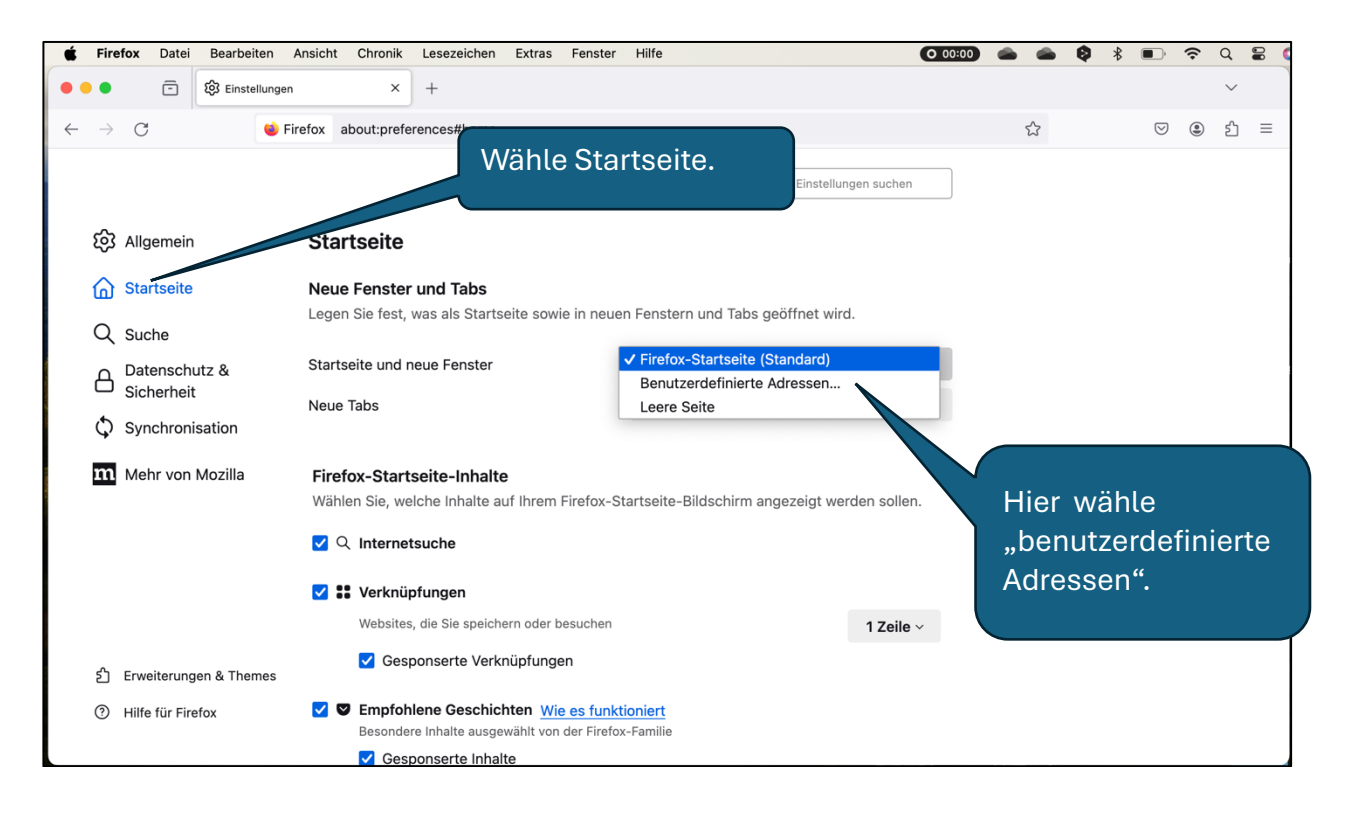

| Firefox Datei Bearbeiten          | Ansicht Chronik                                                                            | Lesezeichen    | Extras    | Fenster        | Hilfe                 |                         | 0 00:00 |      |     | Ø    | * •  | (¢    | Q      |    |
|-----------------------------------|--------------------------------------------------------------------------------------------|----------------|-----------|----------------|-----------------------|-------------------------|---------|------|-----|------|------|-------|--------|----|
| • 🗇 🕄 🔅 Einstellunger             | n ×                                                                                        | +              |           |                |                       |                         |         |      |     |      |      |       | $\sim$ |    |
| $\rightarrow$ C $\textcircled{a}$ | 😆 Firefox about:p                                                                          | references#ho  | ome       |                |                       |                         |         |      | ప   |      | 0    |       | பி     | =  |
|                                   |                                                                                            |                |           |                |                       |                         |         |      |     |      |      |       |        |    |
|                                   |                                                                                            |                |           |                |                       | In Einstellungen suchen |         |      |     |      |      |       |        |    |
| ැලි Allgemein                     | Startseite                                                                                 |                |           |                | Sta                   | ndard wiederherstel     | len     |      |     |      |      |       |        |    |
| Startseite                        | Neue Fenster                                                                               | und Tabs       |           |                |                       |                         |         |      |     |      |      |       |        |    |
| O Suche                           | Legen Sie fest, v                                                                          | vas als Starts | eite sowi | e in neue      | n Fenstern und Tabs g | eöffnet wird.           |         |      |     |      |      |       |        |    |
| Datenschutz &                     |                                                                                            |                |           |                | Benutzerdefiniert     | e Adressen              | ~       |      |     |      |      |       |        |    |
| Sicherheit                        | Sicherheit Startseite und neue Fenster<br>Synchronisation                                  |                |           | mariapoli, net |                       |                         |         |      |     |      |      |       |        |    |
| Synchronisation                   |                                                                                            |                |           |                | Aktuelle Seiten       | ezeicher                |         |      |     |      |      |       |        |    |
| <b>m</b> Mehr von Mozilla         |                                                                                            |                |           |                | verwenden             | ver len                 |         |      |     |      |      |       |        |    |
|                                   | Neue Tabs                                                                                  |                |           |                | Firefox-Startseite    | (Standard)              |         |      |     |      |      |       |        |    |
|                                   |                                                                                            |                |           |                |                       |                         |         |      |     |      |      |       |        |    |
|                                   | Firefox-Startseite-Inhalte                                                                 |                |           |                |                       |                         |         |      |     |      |      |       |        |    |
|                                   | Wählen Sie, welche Inhalte auf Ihrem Firefox-Startseite-Bildschirm angezeigt werden soller |                |           |                |                       |                         |         |      |     |      |      |       |        |    |
|                                   | ✓ Q Internetsuche                                                                          |                |           |                |                       |                         |         |      |     |      |      |       |        |    |
| දි Erweiterungen & Themes         | 🔽 👯 Verknüp                                                                                | fungen         |           |                |                       |                         |         |      |     |      |      |       |        |    |
| ③ Hilfe f ür Firefox              | Websites, die Sie speichern oder besuchen                                                  |                |           |                |                       | 1 70                    | -       | Trag | e h | ier, | ,mai | riapo | oli.   | ne |
|                                   | Cesn                                                                                       | onserte Verkr  | nünfunge  | 'n             |                       | 120                     |         |      |     |      |      |       |        |    |
|                                   | 0630                                                                                       | ONGOING VEIN   | abranac   |                |                       |                         |         |      |     |      |      |       |        |    |

Firefox schließen. Beim nächsten Öffnen müsste sich mariapoli.net öffnen.